### GRAM Credit Card System Correct Rejected Expense Report

Screen Shots are EXAMPLES ONLY so your screen may not look the same as the screen shot.

### Contents

| Email Notification    | 1 |
|-----------------------|---|
| Search/Open Report    | 1 |
| Correct/Submit Report | 3 |

### **Email Notification**

1. If an expense report is rejected, the cardholder and allocator will receive an email from *Online Reporting* with the subject of *Expense Report Rejected*.

Expense Report Rejected

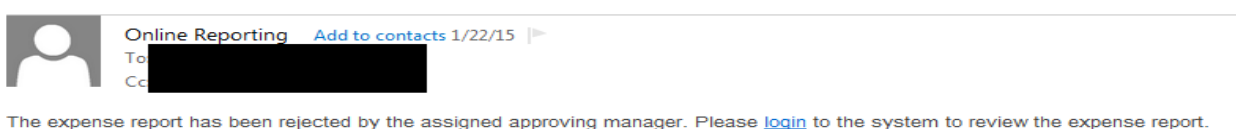

Search/Open Report

- 1. Login to GRAM.
- 2. User Role:
  - To correct rejected reports an allocator must be on one of their *Account Group Manager* roles. Allocators can have more than one *Account Group Manager* role depending on how many groups they allocate.
  - To change *User Role*, click on drop down and choose a role. Your *Home* page will reload based on the role choosen.

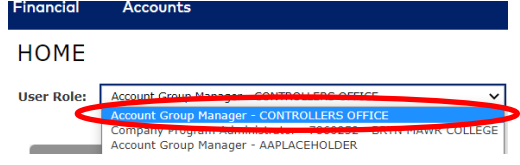

3. Under the *Financial* menu, click *Manage Expense Reports*.

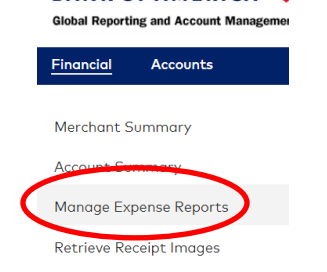

4. Under QUICK LINK, click on department name.

| Search By: * Select CONTROLLERS OFFICE (Your assigned reporting level)   Search Recently Viewed: None | March 2021 | Questions? Cont | test hme predites | rd@hrupmour.odu                                           | Dogo 1 |
|----------------------------------------------------------------------------------------------------|------------|-----------------|-------------------|-----------------------------------------------------------|--------|
| Search By: * Select CONTROLLERS OFFICE<br>(Your assigned reporting level)                             |            |                 | Search            | Recently Viewed: None                                     | ~      |
|                                                                                                    | Search By: | <b>v</b> *      |                   | Select CONTROLLERS OFFICE<br>(Your assigned reporting lev | el)    |

# GRAM Credit Card System Correct Rejected Expense Report

Screen Shots are EXAMPLES ONLY so your screen may not look the same as the screen shot.

5. Un-check box next to Assigned.

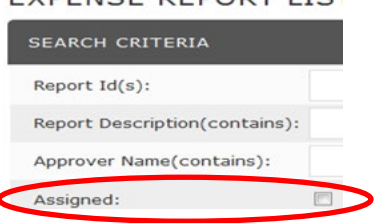

6. Click on drop down next to Report Status and choose Rejected.

### 7. Click Search.

#### EXPENSE REPORT LIST

| SEARCH CRITERIA               |                       |                      |    |        |
|-------------------------------|-----------------------|----------------------|----|--------|
| Report Id(s):                 | Submitted Date Range: | $\sim$               | То | 51     |
| Report Description(contains): | Report Status:        | All 🔽                |    |        |
| Approver Name(contains):      | Report Total Amount:  | All<br>Submitted     | То |        |
| Assigned:                     |                       | Approved<br>Rejected |    | Search |
|                               |                       | completed            |    |        |

8. All reports with a Rejected status will be listed in create date order newest to oldest.

| Repo  | rt Description( | contains):       |                           | Report Stat       | us:             | Rejected      | $\mathbf{v}$      |                |                  |               |    |
|-------|-----------------|------------------|---------------------------|-------------------|-----------------|---------------|-------------------|----------------|------------------|---------------|----|
| Appro | over Name(con   | tains):          |                           | Report Tota       | I Amount:       |               |                   | То             |                  |               |    |
| Assig | jned:           |                  |                           |                   |                 |               |                   |                |                  | Search        |    |
| SEAF  | RCH RESU        | JLTS             |                           |                   |                 |               |                   |                |                  |               |    |
|       |                 |                  |                           |                   |                 |               |                   |                |                  |               |    |
| +     | Ū               |                  |                           |                   |                 |               |                   |                | Page 1 of 1      | Page          | Go |
|       | History         | <u>Report ID</u> | Expense Report Descri     | ption <u>Crea</u> | <u>ted Date</u> | <u>Status</u> | <u>Submitter</u>  | Submitted Date | Pending Approver | <u>Amount</u> |    |
|       | >               | 0252000025       | Gardner, Mary Ellen Nov 1 | 4 01/20           | /2015           | Rejected      | JANE<br>ALLOCATOR | 01/21/2015     |                  | 992.44        | B  |
|       |                 |                  |                           |                   |                 |               |                   |                | Page Total:      | 992.44        |    |
|       |                 |                  |                           |                   |                 |               |                   |                | Search Total:    | 992.44        |    |

9. Click Number *History* and read why the report was rejected.

| History         | Report ID                                 | Expense Report Description                  | Created Date         | <u>Status</u>    | Submitter         | Submitted Date | Pending Approver | <u>Amount</u> |    |
|-----------------|-------------------------------------------|---------------------------------------------|----------------------|------------------|-------------------|----------------|------------------|---------------|----|
|                 | 0252000025                                | Gardner,Mary Ellen Nov 14                   | 01/20/2015           | Rejected         | JANE<br>ALLOCATOR | 01/21/2015     |                  | 992.44        | Ē. |
| $\mathbf{\vee}$ | History                                   |                                             |                      |                  |                   |                |                  |               |    |
|                 | Date Statu                                | us Modified By Comments                     |                      |                  |                   |                |                  |               |    |
|                 | 01/22/2015Reject                          | ted athompso01admin50For transaction        | 2 the dept on the 2n | d split should l | be Treasurers     |                |                  |               |    |
|                 | 01/21/2015Submi<br>01/20/2015In<br>Progre | itted bmcjallocator<br>bmcjallocator<br>ess |                      |                  |                   |                |                  |               |    |
|                 |                                           |                                             |                      |                  |                   |                | Page Total:      | 992.44        |    |
|                 |                                           |                                             |                      |                  |                   |                | Search Total:    | 992.44        |    |

#### 10. To open report, click on *Expense Report Description*.

| Histor | y <u>Report ID</u> | Expense Report Description | Created Date | <u>Status</u> | <u>Submitter</u>  | Submitted Date Pending Approver | <u>Amount</u> |    |
|--------|--------------------|----------------------------|--------------|---------------|-------------------|---------------------------------|---------------|----|
| *      | 0252000025         | Gardner,Mary Ellen Nov 14  | 01/20/2015   | Rejected      | JANE<br>ALLOCATOR | 01/21/2015                      | 992.44        | £. |

# GRAM Credit Card System Correct Rejected Expense Report

Screen Shots are EXAMPLES ONLY so your screen may not look the same as the screen shot.

### **Correct/Submit Report**

- 1. If you need to correct personal expense, foreign country, descriptions or account numbers click *Next* button once then *Expand All*.
  - Correct fields that need to be corrected, click Save then click Next button.
- 2. If you need to remove/replace the attached file navigate to the last step by clicking on the Next buttons.
  - To remove attached file, click *View Receipt* button, then *Detach*.

| CC Statement & Receipts Feb 2021.pdf |  |  |  |  |  |
|--------------------------------------|--|--|--|--|--|
|                                      |  |  |  |  |  |

| 10   |          | <b>D</b> ( ) |        |
|------|----------|--------------|--------|
| View | Download | Detach       | Delete |

• To attach your new file, click Add Receipt.

| card transactions |                  |                         |            |                    |  |  |
|-------------------|------------------|-------------------------|------------|--------------------|--|--|
| Posting Date      | Transaction Date | Description             | Tax Amount | Transaction Amount |  |  |
| 10/22/2014        | 10/20/2014       | U.S. AIRWAYS (USAIRWYS) | 0.00       | 490.70             |  |  |
| 10/22/2014        | 10/21/2014       | EXPEDIA 189267888866    | 0.00       | 132.06             |  |  |
| 10/27/2014        | 10/25/2014       | EXPEDIA 189267888866    | 0.00       | (66.04)            |  |  |
|                   |                  |                         | Subtotal   | 556.72             |  |  |
|                   |                  |                         |            |                    |  |  |

Add Mobile Receipt Schedule Submit Save and Return to List Delete

Add Receipt window will appear, Click Browse. Navigate to file, click on file then click Open.

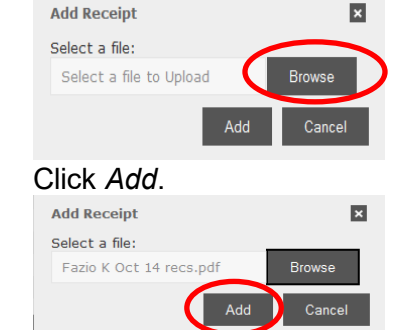

3. Click Submit to submit expense report. To save work and submit later click Save and Return to List .

|              |          |          | Tax Amount   | Transaction | Amount  |
|--------------|----------|----------|--------------|-------------|---------|
|              |          |          | 0.00         |             | 490.70  |
|              |          |          | 0.00         |             | 132.06  |
|              |          |          | 0.00         |             | (66.04) |
|              |          | Subtotal |              |             | 556.72  |
| View Receipt | Schedule | Submit   | Save and Ret | urn to List | Delete  |

4. The following window will appear, click OK. You are about to submit this Expense Report. Do you wish to continue?

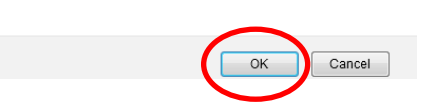

5. You will be returned to the *Expense Reports List* page where your report should be listed with a status of *submitted*. The expense report will be routed to assigned approver for that cardholder.